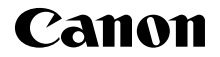

# IXUS 185

Aloitusopas SUOMI

CEL-SW8YA260

### 🛛 Pakkauksen sisältö

Tarkista ennen käyttöä, sisältääkö kameran pakkaus seuraavat osat. Jos jokin osista puuttuu, ota yhteys kameran jälleenmyyjään.

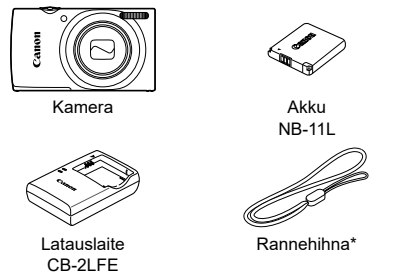

- \* Kiinnitysohjeet ovat Kameran käyttöoppaassa, jonka voi ladata Canonin verkkosivustolta.
- Myös painettua aineistoa sisältyy toimitukseen.
- Muistikortti ei sisälly toimitukseen.

#### Yhteensopivat muistikortit

Muistikortti ei sisälly toimitukseen. Hanki jokin seuraavista muistikorttityypeistä tarpeen mukaan. Näitä muistikortteja voi käyttää niiden tallennuskapasiteetista riippumatta. Lisätietoja muistikorttikohtaisesta kuvien määrästä ja tallennusajasta on ladattavan *Kameran käyttöoppaan* kohdassa "Tekniset tiedot".

SD-muistikortit\*

FlashAir-kortit

- SDHC-muistikortit\*
- Eye-Fi-kortit
- \* SD-standardien mukaisia kortteja. Kaikkien muistikorttien toimintaa kameran kanssa ei kuitenkaan ole voitu varmistaa.

#### Eye-Fi- ja FlashAir-kortit

Tämän tuotteen ei taata tukevan täydellisesti Eye-Fi- ja FlashAir-korttien toimintoja (mukaan lukien langaton siirto). Käänny kortin valmistajan puoleen kaikissa korttiin liittyvissä ongelmissa.

Huomioi lisäksi, että Eye-Fi- ja FlashÅir-korttien käyttö vaatii hyväksynnän monissa maissa ja monilla alueilla. Eye-Fi- ja FlashAir-korttien käyttö ilman hyväksyntää ei ole sallittua. Mikäli kortin hyväksymisessä alueellasi on epäselvyyksiä, ota yhteyttä kortin valmistajaan.

Eye-Fi- ja FlashAir-korttien saatavuus vaihtelee myös maantieteellisesti.

### Oppaat ja ohjelmisto

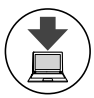

Voit ladata oppaat ja ohjelmiston seuraavasta osoitteesta. http://www.canon.com/icpd/

- Kun Internet-yhteys on muodostettu, siirry yllä mainittuun osoitteeseen.
- Avaa maasi tai alueesi sivusto.
- Oppaiden katseluun tarvitaan Adobe Reader.
- Voit myös ladata ohjelmiston edellä mainitusta osoitteesta.
   Ohjelmiston lataus- ja asennusohjeet ovat ladattavissa olevassa Kameran käyttöoppaassa.

1

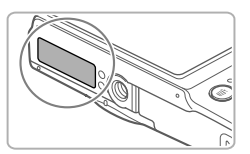

Sinun on ehkä annettava kameran sarjanumero (rungon numero), kun lataat oppaita tai ohjelmistoa.

Anna tässä tapauksessa kameran pohjaan painettu numero.

### Alkuvalmistelut

#### **Akun lataaminen**

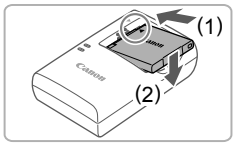

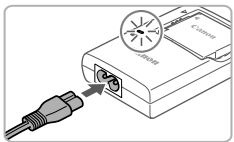

#### Aseta akku paikalleen.

 Kohdista akun sekä latauslaitteen
 A-merkit ja asenna akku työntämällä se kameraan (1) ja painamalla sitä alaspäin (2).

#### 2 Lataa akku.

- Liitä virtajohdon toinen pää latauslaitteeseen ja toinen pää pistorasiaan.
- Latauksen oranssi merkkivalo syttyy, ja lataaminen alkaa.
- Kun lataaminen on päättynyt, merkkivalo palaa vihreänä. Poista akku.
- Lisätietoja latausajasta ja täyteen ladatulla akulla otettavien kuvien määrästä tai tallennusajasta on ladattavan Kameran käyttöoppaan kohdassa "Tekniset tiedot".

#### $^{ m m Y}$ Akun ja muistikortin asettaminen

4

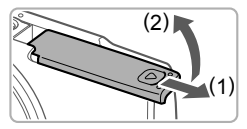

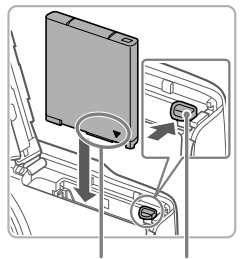

#### Liitännät Aku

Akun lukitus

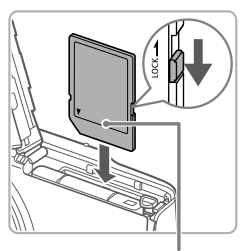

Etiketti

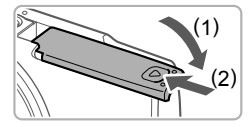

#### Avaa kansi.

Työnnä kantta (1) ja avaa se (2).

#### 2 Aseta akku paikalleen.

- Paina akun lukitusta nuolen suuntaan ja työnnä sitten akku paikalleen kuvan osoittamalla tavalla, kunnes se lukkiutuu napsahtaen paikalleen.
- Voit poistaa akun painamalla akun lukitusta nuolen suuntaan.
- 3 Tarkista kortin kirjoitussuojaliuska ja aseta muistikortti paikalleen.
  - Jos muistikortissa on kirjoitussuojaliuska, et voi tallentaa kuvia, kun liuska on lukitusasennossa. Siirrä liuska lukitsemattomaan asentoon.
  - Aseta muistikortti kuvassa osoitetulla tavalla ja paina sitä, kunnes se napsahtaa paikalleen lukittuun asentoon.
  - Voit irrottaa muistikortin työntämällä sitä sisään, kunnes tunnet napsahduksen, ja vapauttamalla sen sitten hitaasti.

#### 4 Sulje kansi.

- Sulje kansi (1) ja työnnä sitä painaen samalla, kunnes se napsahtaa lukittuun asentoon (2).
- Jos kansi ei mene kiinni, varmista, että olet asettanut akun oikein päin vaiheessa 2.

#### Päiväyksen ja kellonajan asettaminen

1

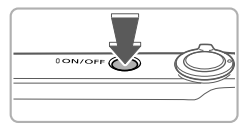

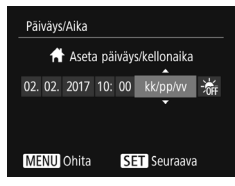

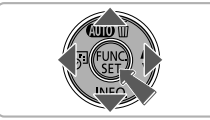

## Aikavyöhyke ◆ Lontoo ◆ 02.02.2017 10:00 MENU Edellinen SET OK

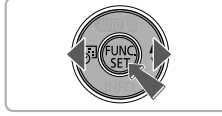

#### Kytke kameraan virta.

- Paina ON/OFF-painiketta.
- [Päiväys/Aika]-näyttö tulee näkyviin.

#### 2 Valitse päivämäärä ja aika.

- Valitse haluamasi vaihtoehto painamalla
   [◀][▶]-painikkeita.
- Määritä päivämäärä ja kellonaika painamalla [▲][▼]-painikkeita.
- Kun olet valmis, paina [@]-painiketta.

#### 3 Valitse kotiaikavyöhyke.

- Valitse kotiaikavyöhykkeesi painamalla
   [◀][▶]-painikkeita.
- Kun olet valmis, paina [)-painiketta. Asetusnäyttöä ei enää näytetä, kun vahvistusviesti on näytetty.
- Voit sammuttaa kameran painamalla ON/OFF-painiketta.

#### Päiväyksen ja kellonajan muuttaminen

Voit säätää päiväystä ja aikaa niiden määrittämisen jälkeen seuraavasti.

- Paina []-painiketta.
- 2 Paina [MENU]-painiketta.
- 4 Valitse [▲][▼]-painikkeilla [Päiväys/Aika] ja paina sitten [
  ]-painiketta.
- 5 Toimi kohdan "Päiväyksen ja kellonajan asettaminen" ohjeiden vaiheen 2 mukaisesti ja säädä asetuksia.

1

6 Paina [MENU]-painiketta.

#### Näytön kieli

Vaihda näytön kieliasetusta tarvittaessa.

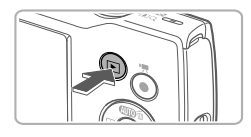

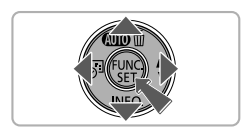

#### Siirry toistotilaan.

- Paina []-painiketta.
- 2 Käytä asetusnäyttöä.
  - Pidä [@]-painiketta painettuna ja paina heti [MENU]-painiketta.
  - Valitse kieli painamalla [▲][▼][◀][▶]painikkeita ja paina sitten [險]-painiketta.

### Kameran kokeileminen

#### Kuvaus

Jos haluat valita parhaat asetukset tiettyjä kuvaustoimintoja varten, anna kameran valita kohde ja kuvausolosuhteet.

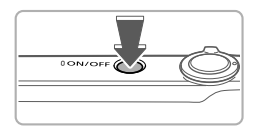

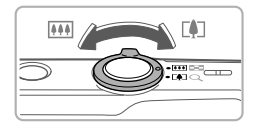

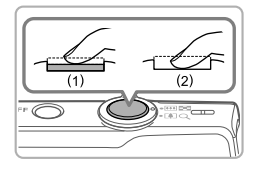

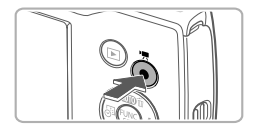

#### Kytke kameraan virta.

Paina ON/OFF-painiketta.

#### 2 Sommittele kuva.

 Voit zoomata ja suurentaa kohdetta siirtämällä zoomausvipua kohti asetusta [[4]] (teleasento) näyttöä katsoessasi tai zoomata loitommas kohteesta siirtämällä vipua kohti asetusta [[44]] (laajakulma).

#### 3 Kuvaa.

#### Stillkuvien kuvaaminen

- Paina laukaisinta kevyesti (1).
- Kamerasta kuuluu kaksi äänimerkkiä tarkennuksen jälkeen, ja tarkennusalueet tulevat näyttöön tarkennettujen kuva-alueiden merkiksi. Paina laukaisin kokonaan alas (2).

#### Videoiden kuvaaminen

 Aloita videon kuvaaminen painamalla videopainiketta ja pysäytä kuvaaminen painamalla painiketta uudelleen.

#### Katseleminen

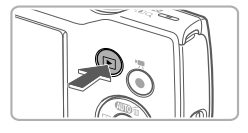

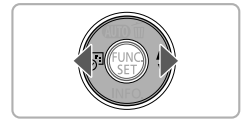

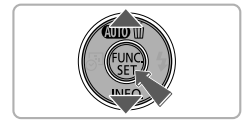

#### 1 Siirry toistotilaan.

Paina []-painiketta.

#### 2 Selaa kuvia.

- Jos haluat katsella edellistä tai seuraavaa kuvaa, paina [◀][▶]-painikkeita.
- Videot näytetään [SII>]-kuvakkeella merkittyinä. Voit toistaa videoita siirtymällä vaiheeseen 3.

#### 3 Toista videot.

- Paina () painiketta, paina [▲] ↓
   painikkeita ja valitse [▶] ja paina sitten
   painiketta uudelleen.
- Toisto alkaa, ja kun video on lopussa,
   [SII►] näkyy näytössä.
- Voit säätää äänenvoimakkuutta painamalla [▲][▼]-painikkeita.

### Kuvien poistaminen

Voit poistaa vaiheessa 2 valitsemasi kuvan seuraavasti. Huomaa, että poistettuja kuvia ei voi palauttaa.

- 1 Paina [▲]-painiketta.
- 2 Kun [Poista?] on näytössä, valitse [◀][▶]-painikkeilla [Poista] ja paina sitten [險]-painiketta.

#### Tavaramerkit ja lisensointi

- Microsoft ja Windows ovat Microsoft Corporationin tavaramerkkejä tai rekisteröityjä tavaramerkkejä Yhdysvalloissa ja/tai muissa maissa.
- Macintosh ja Mac OS ovat Apple Inc:n tavaramerkkejä, jotka on rekisteröity Yhdysvalloissa ja muissa maissa.
- SDXC-logo on SD-3C, LLC:n tavaramerkki.
- Muut tavaramerkit ovat omistajiensa omaisuutta.
- Tämä laite sisältää exFAT-tekniikkaa, jonka lailliset oikeudet omistaa Microsoft.
- This product is licensed under AT&T patents for the MPEG-4 standard and may be used for encoding MPEG-4 compliant video and/or decoding MPEG-4 compliant video that was encoded only (1) for a personal and non-commercial purpose or (2) by a video provider licensed under the AT&T patents to provide MPEG-4 compliant video. No license is granted or implied for any other use for MPEG-4 standard.

\* Huomautus näytetään tarvittaessa englanniksi.

#### Rajoitukset

- Tämän oppaan luvaton kopioiminen on kiellettyä.
- Kaikki luvut perustuvat Canonin testausstandardeihin.
- Tietoja saatetaan muuttaa ilman erillistä ilmoitusta, samoin tuotteen teknisiä tietoja ja ulkoasua.
- Tämän oppaan kuvat ja kuvakaappaukset voivat poiketa laitteen todellisista ominaisuuksista.
- Edellä mainituista huolimatta Canon ei ole vastuussa mistään tuotteen käytöstä johtuvista menetyksistä.

Vain Euroopan unionin sekä ETA:n (Norja, Islanti ja Liechtenstein) alueelle.

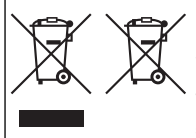

Nämä tunnukset osoittavat, että sähkö- ja elektroniikkalaiteromua koskeva direktiivi (SER-direktiivi, 2012/19/EU), paristoista ja akuista annettu direktiivi (2006/66/EY) sekä kansallinen lainsäädäntö kieltävät tuotteen hävittämisen talousjätteen mukana. Jos yllä olevan symbolin alapuolelle on paristodirektiivin mukaisesti painettu kemiallisen aineen tunnus, kyseinen paristo tai akku sisältää raskasmetalleja (Hg = elohopea, Cd = kadmium, Pb = Iviiv) enemmän kuin paristodirektiivin salliman määrän.

Tuote on vietävä asianmukaiseen keräyspisteeseen, esimerkiksi kodinkoneliikkeeseen uutta vastaavaa tuotetta ostettaessa tai viralliseen sähkö- ja elektroniikkalaiteromun tai paristojen ja akkujen keräyspisteeseen. Sähkö- ja elektroniikkalaiteromun virheellinen käsittely voi vahingoittaa ympäristöä ja ihmisten terveyttä, koska laitteet saattavat sisältää ympäristölle ja terveydelle haitallisia aineita. Tuotteen asianmukainen hävittäminen säästää myös luonnonvaroja.

Jos haluat lisätietoja tämän tuotteen kierrätyksestä, ota yhteys kunnan jätehuoltoviranomaisiin tai käyttämääsi jätehuoltoyhtiöön tai käy osoitteessa www.canon-europe.com/weee, tai www.canon-europe.com/battery.

#### HUOMIO

RÄJÄHDYSVAARA KÄYTETTÄESSÄ VÄÄRÄNTYYPPISIÄ AKKUJA. HÄVITÄ KÄYTETYT AKUT PAIKALLISTEN MÄÄRÄYSTEN MUKAISESTI. Tämän tuotteen asianmukaisen toiminnan takaamiseksi suositellaan alkuperäisten Canonin valmistamien lisälaitteiden käyttöä.

- Liitäntäkaapeli IFC-400PCU
- AV-kaapeli AVC-DC400

Eräät kameran täyttämien teknisten standardien logot voidaan näyttää näytössä valitsemalla MENU > [**Y**]-välilehti > [Sertifiointilogon näyttö].

Laitteessa olevat graafiset symbolit

Luokan II laite

Tasavirta

| CANON EUROP    | A N.V. Bovenkerkerweg 59,  | 1185 XB Amstelvee   | n, The Netherlands |
|----------------|----------------------------|---------------------|--------------------|
| CANON INC. 30- | -2, Shimomaruko 3-chome, ( | Ohta-ku, Tokyo 146- | -8501, Japan       |

© CANON INC. 2017 10